# ИНСТРУКЦИЯ ПО РЕГИСТРАЦИИ НЕСОВЕРШЕННОЛЕТНЕГО ДО 14 ЛЕТ ПО МЕСТУ ЖИТЕЛЬСТВА НА ГОСУСЛУГАХ

Шаг 1. Войдите в личный кабинет на портале Госуслуг нажав на кнопку «Войти» на главной панели, авторизуйтесь, введя логин и пароль

| <b>= госуслуги</b> | Обнинск г | Помощь | Q | Войти | Регистрация |
|--------------------|-----------|--------|---|-------|-------------|
|                    |           |        | _ |       | <b>,</b>    |

Шаг 2. Зайдите в раздел «Регистрация и Паспорт», в появившемся списке популярных услуг выберите «Регистрация по месту жительства»

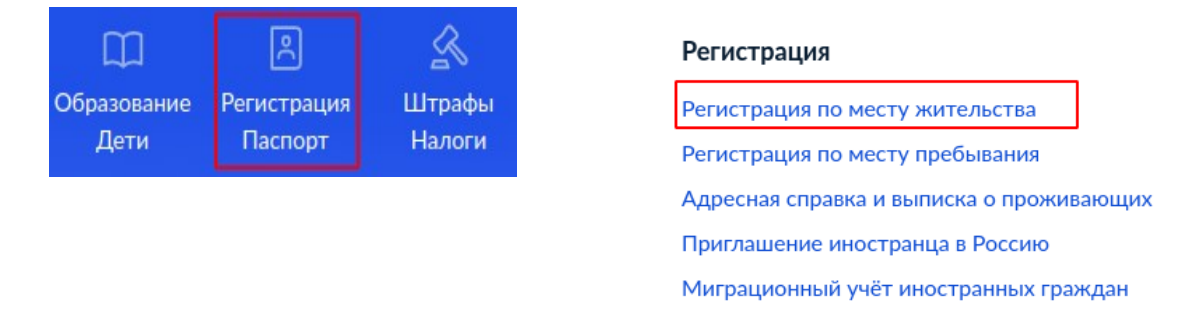

Шаг 3. Ознакомьтесь с уведомлением и начните получение услуги

| жительства |                                                                   |  |  |
|------------|-------------------------------------------------------------------|--|--|
| — Вр       | еменно недоступно для новых регионов                              |  |  |
| Жители     | новых регионов РФ могут получить услугу только лично в отделениях |  |  |
| МВД ил     | и МФЦ. Подать заявление онлайн пока не получится                  |  |  |
| Чтобы      | зарегистрироваться по новому адресу или прекратить                |  |  |
| регист     | рацию, воспользуйтесь данной услугой                              |  |  |
| О прав     | илах регистрации и ответственности за нарушения                   |  |  |
| Если не    | е готовы подать заявление онлайн, запишитесь на приём в           |  |  |
| ведомо     | тво                                                               |  |  |
| Ответь     | те на несколько вопросов, чтобы узнать, какие действия нужно      |  |  |
| соверц     | иить                                                              |  |  |
|            | Начать                                                            |  |  |

## Шаг 4. Выберите вариант «Зарегистрироваться»

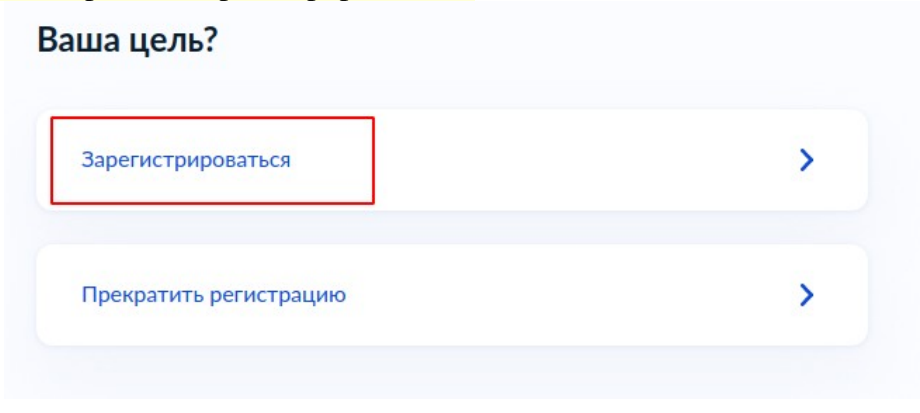

# Шаг 5. Выберите, кого необходимо зарегистрировать Кого необходимо зарегистрировать?

| Только меня                     | > |
|---------------------------------|---|
| Меня и детей                    | > |
| Только детей                    | > |
| Меня и супруга (супругу)        | > |
| Меня, супруга (супругу) и детей | > |
| Недееспособное лицо             | > |
|                                 |   |

При выборе варианта «Меня и детей», в случае, если собственником помещения, куда осуществляется регистрация, является иное лицо, необходимо указать его паспортные данные и сведения о документе, подтверждающем право собственности на жилое помещение.

При выборе варианта «Меня, супруга (супругу) и детей», необходимо чтобы супруг также имел подтвержденную учетную запись на госуслугах

Шаг 6. Укажите возраст ребенка (до 14 лет). В случае, если необходимо зарегистрировать детей старше 14 лет, они должны иметь подтвержденную учетную запись на госуслугах

| Детей какого возраста необходимо<br>зарегистрировать?                                                                                                    |                              |
|----------------------------------------------------------------------------------------------------|------------------------------|
| Для детей до 14 лет потребуются данные свидетельства о р<br>номер, дата и кем выдано. Если этих данных нет, — подайте<br>заявление на регистрацию ребёнка онлайн | ождении: серия,<br>отдельное |
| До 14 лет                                                                                                    | >                            |
| От 14 до 18 лет                                                                                                    | >                            |
| До 14 лет и от 14 до 18 лет                                                                                                    | >                            |

Шаг 7. Укажите, есть ли у родителя регистрация по адресу, где планируется регистрация ребенка

| / вас уже есть регистрация по адресу, где<br>1ланируете зарегистрировать ребенка? |  |  |
|-----------------------------------------------------------------------------------|--|--|
| >                                                                                 |  |  |
| >                                                                                 |  |  |
|                                                                                   |  |  |

Обратите внимание, при выборе варианта «Только детей» необходимо чтобы родитель, к которому оформляется регистрация уже был зарегистрирован по тому же адресу.

Шаг 8. Ознакомьтесь с информацией и начните заполнение заявления

Вы собственник помещения?

|       | Адрес предполагаемой регистрации ребенка, где вы уже<br>зарегистрированы |
|-------|--------------------------------------------------------------------------|
| •     | Данные свидетельств о рождении для детей до 14 лет                       |
| Срон  | кисполнения                                                              |
| Pacci | иотрение заявления займет до <b>6 рабочих дней</b>                       |
| То    | дальше                                                                   |
| 1.    | В личный кабинет придёт приглашение на приём в МВД. Что взять с<br>собой |
|       | c                                                                        |

Шаг 9. При одновременной регистрации родителя и ребенка необходимо указать собственника жилого помещениями

| > |
|---|
| > |
| > |
|   |

Шаг 10. Если родитель не является собственником жилого помещения, необходимо представить его паспортные и персональные данные, а также реквизиты документа, подтверждающего право собственности на жильё

| Право собственности на жилое помещение<br>зарегистрировано в Росреестре?    |                                                                  |  |
|-----------------------------------------------------------------------------|------------------------------------------------------------------|--|
| Проверить наличие сведений о зарегисти имущество можно на сайте Росреестра, | грированных правах на недвижимое<br>введя адрес жилого помещения |  |
| Узнать подробнее                                                            |                                                                  |  |
| Да                                                                          | >                                                                |  |
| Нет                                                                         | >                                                                |  |

#### Для подачи заявления вам потребуется

- Паспортные и персональные данные собственника, кем предоставлено жилое помещение
- Реквизиты документа, подтверждающего право собственности на жильё
- Данные свидетельств о рождении для детей до 14 лет

#### Срок исполнения

Рассмотрение заявления займет до 6 рабочих дней

#### Что дальше

- 1. В личный кабинет придут приглашения на приём в МВД. Кого и что взять с собой
- Сотрудник полиции проверит документы, проставит в вашем паспорте штамп о регистрации и выдаст свидетельство о регистрации ребёнка

Перейти к заявлению

Шаг 11. Подтвердите данные, нажимая кнопку «Верно» или исправляя их, если они подтягиваются некорректно

| Дата рождения     |        |  |   |
|-------------------|--------|--|---|
| Паспорт граждан   | ина РФ |  |   |
| Серия и номер     |        |  |   |
| Дата выдачи       |        |  |   |
| Кем выдан         |        |  |   |
|                   |        |  | • |
| Код подразделения |        |  |   |
|                   |        |  |   |
| 🖉 Редактировать   |        |  |   |

Шаг 12. Укажите, сняты ли Вы с учета по адресу предыдущего места жительства

| Вы сняты с учета по адресу предыду<br>жительства?                                                          | ищего места                     |
|----------------------------------------------------------------------------------------------------|---------------------------------|
| Если вы не сняты с учета по адресу последнего места ж<br>по предыдущему адресу будет прекращена автоматиче | кительства, регистрация<br>ески |
| Да                                                                                                    | >                               |
| Нет                                                                                                    | >                               |

Шаг 13. При необходимости укажите новый адрес жительства (данного пункта нет при регистрации ребенка к родителю, который уже прописан в указанном жилом помещении)

# Укажите новый адрес места жительства

| 248016, обл. Кал | ужская, <u>г</u> . Калуга, ул. Ленина, д. 1, кв. 1 | × |
|------------------|----------------------------------------------------|---|
| Уточнить адрес   |                                                    |   |
|                  |                                                    |   |
| нет дома         | нет квартиры                                       |   |
|                  |                                                    |   |

Шаг 14. При необходимости, укажите данные собственника помещения (данного пункта нет при регистрации ребенка к родителю, который уже прописан в указанном жилом помещении), нажмите «Продолжить»

| и собственников не    | сколько, то укажите л    | юбого                        |
|-----------------------|--------------------------|------------------------------|
| Если собственн        | ик несовершеннолеті      | чий                          |
| Укажите данные закон  | ного представителя. На г | приёме нужно будет подтверди |
| родство с собственник | ом свидетельством о ро   | кдении или иным документом   |
| Фамилия               |                          |                              |
|                       |                          |                              |
| Имя                   |                          |                              |
|                       |                          |                              |
| Отчество              |                          |                              |
|                       |                          |                              |
| При наличии           |                          |                              |
| Дата рождения         |                          |                              |
|                       | Ċ                        |                              |
|                       |                          |                              |
|                       |                          |                              |

Шаг 15. При необходимости, укажите документ, подтверждающий право собственности на жилое помещение (данного пункта нет при регистрации ребенка к родителю, который уже прописан в указанном жилом помещении)

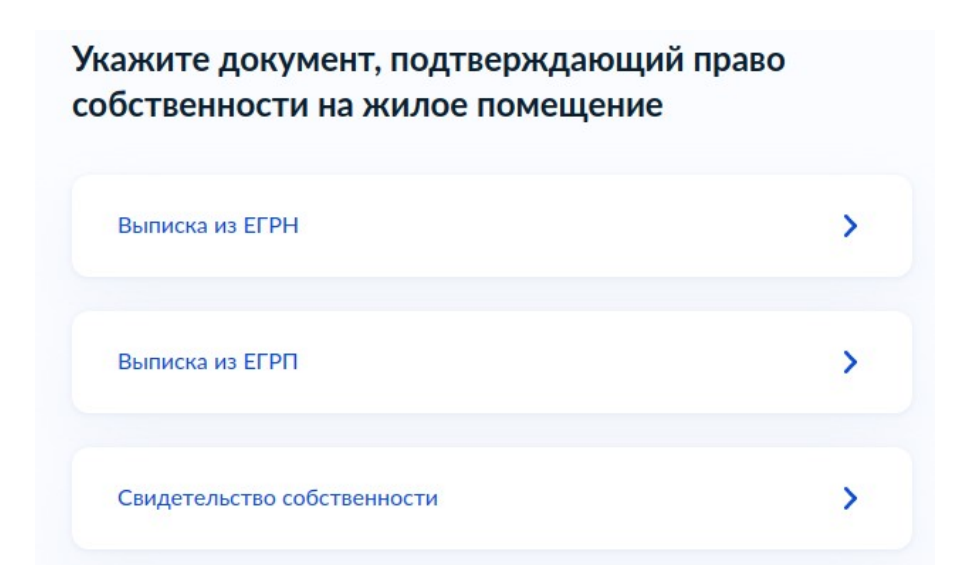

Шаг 16. При необходимости, укажите реквизиты документа, подтверждающего право собственности на жилое помещение (данного пункта нет при регистрации ребенка к родителю, который уже прописан в указанном жилом помещении)

Укажите реквизиты выписки из ЕГРН

| Посмотреть пример |          |  |
|-------------------|----------|--|
| Дата выдачи       |          |  |
| 03.08.2023        | <b>Ö</b> |  |
| Номер             |          |  |
| 7867967           |          |  |
| При наличии       |          |  |
|                   |          |  |

Шаг 17. При необходимости заполните дополнительные сведения (данного пункта нет при регистрации ребенка к родителю, который уже прописан в указанном жилом помещении)

| ополнительные сведения                         |          |
|------------------------------------------------|----------|
| Сведения о гражданстве                         |          |
| Есть ли у вас гражданство другого государства? |          |
| 🔘 Да 🔘 Нет                                     |          |
| Было ли у вас раньше гражданство другого госу, | дарства? |
| 🔵 Да 🔘 Нет                                     |          |
| Место рождения                                 |          |
| Страна                                         |          |
|                                                | Q        |
|                                                |          |
| Населенный пункт                               |          |
|                                                |          |

Шаг 18. Укажите сведения о ребенке (если данные о ребенке внесены в личный кабинет родителя, они подтянутся автоматически, если нет — необходимо заполнить указанные поля )

| анные можно сохранить в профиле, чторы не вводить заново в | з других заявления |
|------------------------------------------------------------|--------------------|
|                                                            |                    |
| Ребёнок 1                                                  |                    |
| Выберите ребёнка из вашего профиля                         |                    |
|                                                            | ~                  |
| Укажите ребёнка до 14 лет                                  |                    |
|                                                            |                    |
| Ещё ребёнок до 14 лет                                      |                    |
|                                                            |                    |

Шаг 19. Укажите, кем Вы приходитесь ребенку

| Кем вы приходитесь ребенку? |   |
|-----------------------------|---|
|                             |   |
| Родитель                    | > |
| Опекун                      | > |

Шаг 20. Укажите, адрес предыдущего места жительства (при наличии)

| Адрес предыдущего места жительства ребенка                                                                                                    |
|----------------------------------------------------------------------------------------------------|
| ର <mark>ି କାର୍ଯ୍ୟ କାର୍ଯ୍ୟ</mark> କାର୍ଯ୍ୟ କାର୍ଯ୍ୟ କାର୍ଯ୍ୟ କାର୍ଯ୍ୟ କାର୍ଯ୍ୟ କାର୍ଯ୍ୟ କାର୍ଯ୍ୟ କାର୍ଯ୍ୟ କାର୍ଯ୍ୟ କାର୍ଯ୍ୟ କାର୍ଯ୍ୟ କାର୍ଯ୍ୟ କାର୍ଯ୍ୟ କାର୍ଯ୍ୟ କାର୍ଯ୍ୟ କାର୍ଯ୍ୟ କାର୍ଯ୍ୟ କାର୍ଯ୍ୟ କାର୍ଯ୍ୟ କାର୍ଯ୍ୟ |
|                                                                                                    |
| Адрес                                                                                                    |
|                                                                                                    |
| Уточнить адрес                                                                                                    |
| 🗌 Нет дома 📄 Нет квартиры                                                                                                    |
| Дата регистрации                                                                                                    |
| ti i i i i i i i i i i i i i i i i i i                                                                                                     |
| Дату регистрации можно найти в свидетельстве о регистрации по месту<br>жительства ребенка                                                                                                    |
|                                                                                                    |
| Нет предыдущего места жительства Верно                                                                                                    |
|                                                                                                    |

Шаг 21. Укажите, дополнительные сведения о ребенке

| ополни       | тельные сведения о ребенке                      |   |
|--------------|-------------------------------------------------|---|
|              |                                                 |   |
|              |                                                 |   |
| Сведени      | я о гражданстве                                 |   |
| Есть ли у ре | ебенка гражданство другого государства?         |   |
| 🔿 Да         | 🔘 Нет                                           |   |
| Было ли у р  | ребенка раньше гражданство другого государства? |   |
| 🔘 Да         | 🔘 Нет                                           |   |
| Место ре     | ождения                                         |   |
| Страна       |                                                 |   |
|              |                                                 | Q |
|              |                                                 |   |
| Населенны    | й пункт                                         |   |
|              |                                                 |   |
|              |                                                 |   |

Шаг 22. Выберите подразделение, в которое необходимо явиться для получения услуги, отправьте заявление

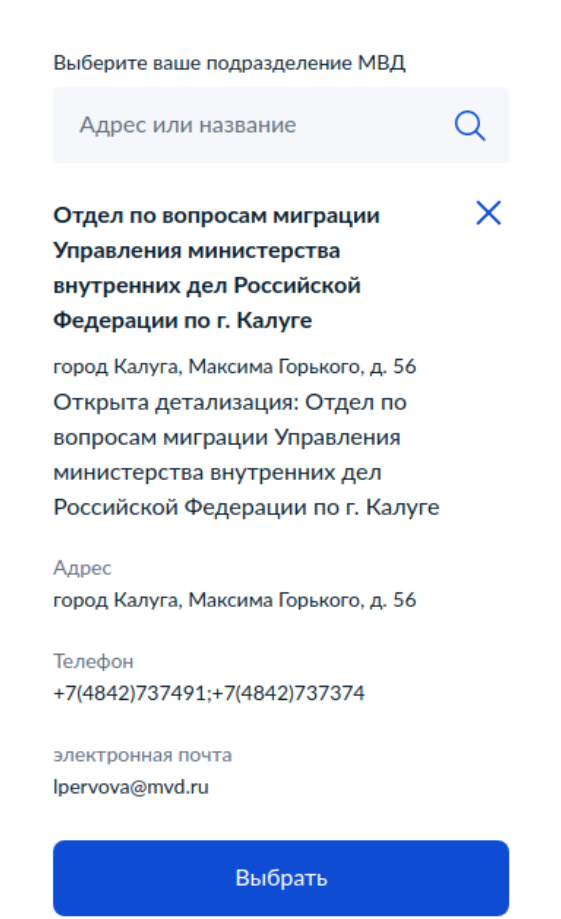

Обратите внимание! Если Вы одновременно регистрируете себя, ребенка и супруга (супругу) по месту жительства, при заполнении заявления необходимо указать паспортные данные супруга(и). В его (ее) личный кабинет придет уведомление о регистрации по месту жительства, которое необходимо подтвердить.

Только после подтверждение данных вторым супругом(ой) заявление будет направлено в орган миграционного учета.

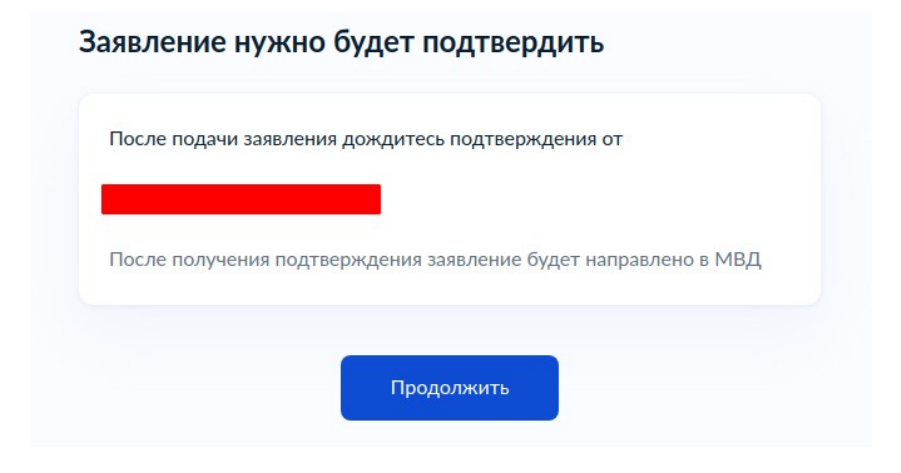

# ЭЛЕКТРОННАЯ РЕГИСТРАЦИЯ НЕСОВЕРШЕННОЛЕТНЕГО (БЕЗ ЛИЧНОГО ОБРАЩЕНИЯ В ОРГАН МИГРАЦИОННОГО УЧЕТА)

Осуществить регистрацию в электронном виде можно только если родитель, к которому осуществляется регистрация, уже зарегистрирован в жилом помещении по указанному адресу

Шаг 1.1. Зайдите в раздел «Регистрация и Паспорт», в появившемся списке популярных услуг выберите «Регистрация ребенка до 14 лет по месту жительства онлайн»

| m           | R               | A      | Регистрация                                              |
|-------------|-----------------|--------|----------------------------------------------------------|
| Образование | <br>Регистрация | штрафы | Регистрация по месту жительства                          |
| Дети        | Паспорт         | Налоги | Регистрация по месту пребывания                          |
|             | ·               |        | Адресная справка и выписка о проживающих                 |
|             |                 |        | Приглашение иностранца в Россию                          |
|             |                 |        | Миграционный учёт иностранных граждан                    |
|             |                 |        | Регистрация иностранца по месту жительства               |
|             |                 |        | Регистрация ребёнка до 14 лет по месту жительства онлайн |
|             |                 |        |                                                          |

# Шаг 1.2. Ознакомьтесь с информацией и начните оформление услуги

| —    | Временно недоступно для новых регионов                                |
|------|-----------------------------------------------------------------------|
| Жите | ели новых регионов РФ могут получить услугу только лично в отделениях |
| МВД  | или МФЦ. Подать заявление онлайн пока не получится                    |
| Восг | юльзуйтесь услугой, если у вас родился ребёнок или вы переехали и     |
| хоти | те зарегистрировать его по новому адресу                              |
| Если | вы переехали, подать документы на регистрацию по новому               |
| адре | су нужно не позднее 7 календарных дней со дня прибытия на             |
| друг | ое место жительства                                                   |
| Если | вам нужен дубликат свидетельства о регистрации, подавать новое        |
| заяв | ление не нужно. Обратитесь лично в подразделение МВД, которое         |
| выда | ало свидетельство                                                     |
| ~    |                                                                       |

Шаг 1.3. Укажите, являетесь ли единственным родителем

| единственный родитель?                |   |
|---------------------------------------|---|
| оличную опеку нужно будет подтвердить |   |
| Ца                                    | > |
| Нет                                   | > |
| Нет                                   |   |

## Шаг 1.4. Ознакомьтесь с информацией и начните заполнять заявление

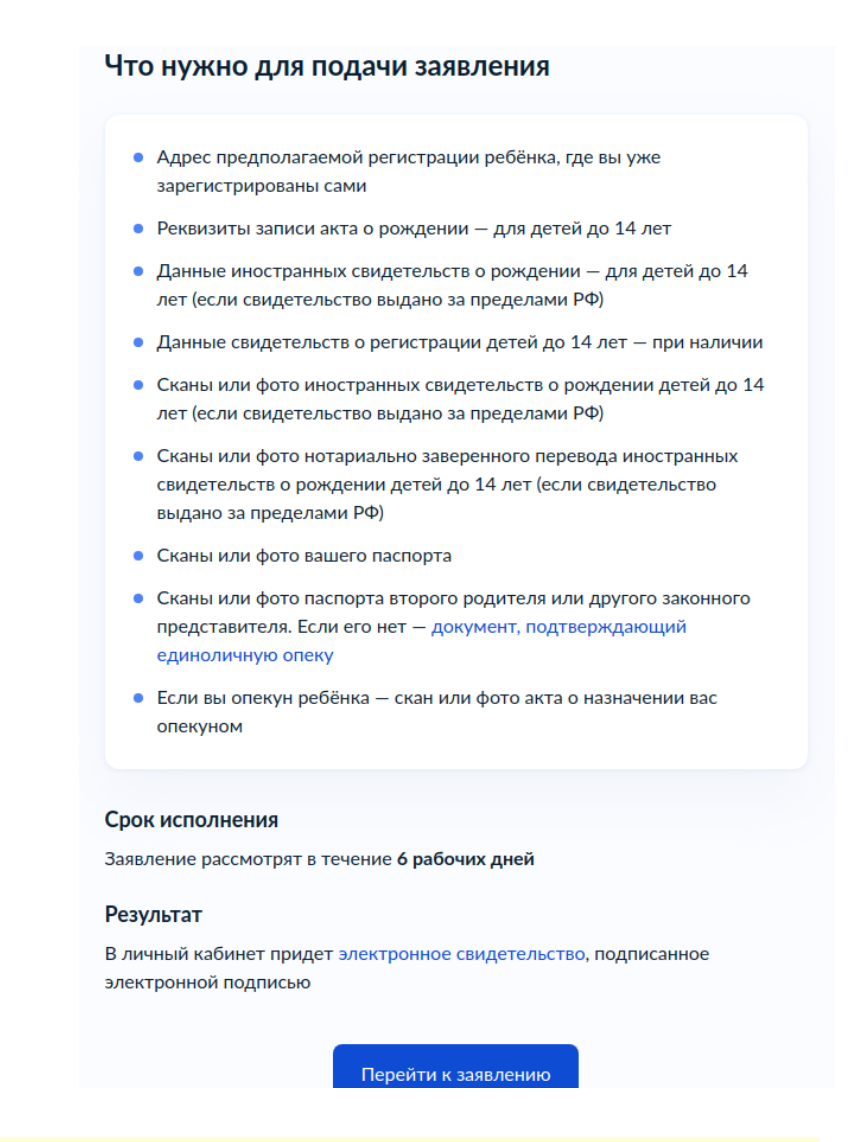

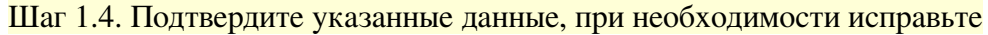

| Дата рождения     |  |      |  |
|-------------------|--|------|--|
| Паспорт РФ        |  |      |  |
| Серия и номер     |  |      |  |
| Дата выдачи       |  |      |  |
|                   |  |      |  |
| Кем выдан         |  |      |  |
| Код подразделения |  |      |  |
|                   |  | <br> |  |
| Редактировать     |  |      |  |

#### Проверьте ваши данные

### Шаг 1.5. Загрузите скан паспорта в соответствии с указанными требованиями

| Ваш паспорт — развороты страниц |                                                                                                    |  |  |
|---------------------------------|----------------------------------------------------------------------------------------------------|--|--|
| • Личные                        | данные: стр. 2-3 обязательно                                                                             |  |  |
| • Регистр                       | ация: стр. 5 обязательно; стр. 6–12, если заполнены                                                      |  |  |
| — Прове                         | рьте качество фото                                                                                       |  |  |
| Убедитесь, ч<br>или не обре     | то страницы хорошо видны, номер документа не прикрыт пальцами<br>зан. Это важно, чтобы заявление приняли |  |  |
| Требования                      | к снимкам                                                                                                |  |  |
|                                 | Перетащите файлы или выберите на компьютере                                                              |  |  |
|                                 | Выбрать файл                                                                                             |  |  |
|                                 |                                                                                                    |  |  |

Далее повторите Шаги 18-21 данной инструкции (необходимо указать данные о ребенке) и прикрепите скан паспорта второго родителя при необходимости

Выберите подразделение МВД и отправьте заявление. Ожидайте получения результата в личный кабинет.

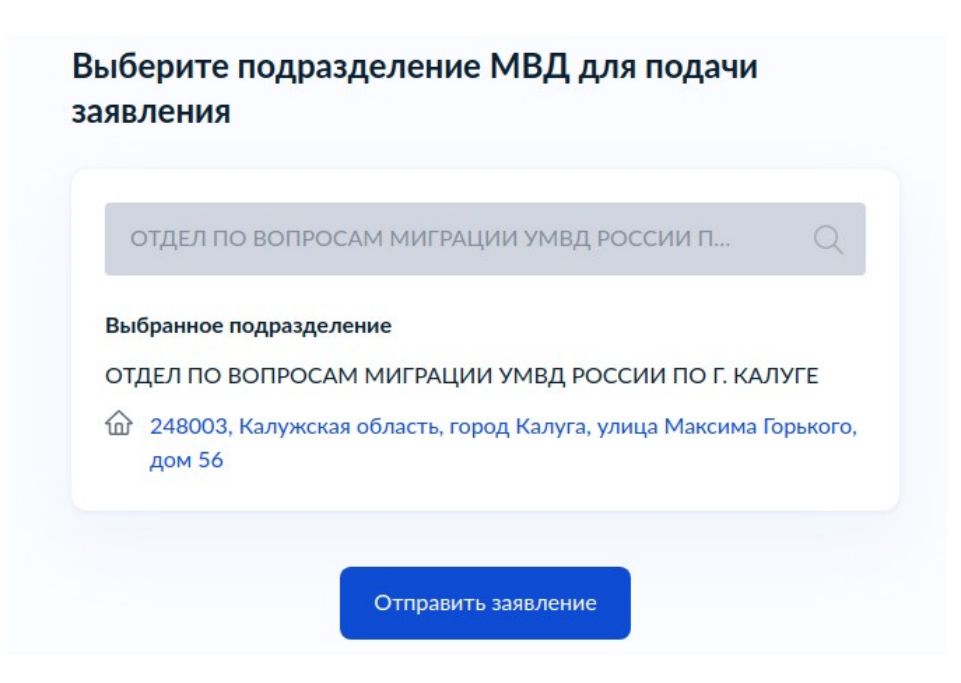